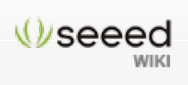

#### Navigation

Getting Started Learning Product Arduino Shield Grove Kit Xadow Mbed

Support

Forum Wish SeeedStudio Taobao

Navigation

Main page Random page Recent changes

Collections

Motor Arduino Grove Shield Kit Xadow

#### Toolbox

What links here Related changes Special pages Printable version Permanent link

# Page FAQ

Read View source View history Se

Search

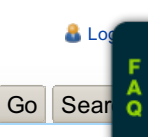

# RS232 Shield

| Contents [hide]           |
|---------------------------|
| 1 Introduction            |
| 2 Specification           |
| 3 Interface Function      |
| 4 Usage                   |
| 4.1 Hardware Installation |
| 4.2 Software Part         |
| 5 Resource                |

#### Introduction

RS232 Shield is a standard communication port for industry equipment. This module is base on MAX232, which is a dual driver/receiver that includes a capacitive voltage generator to supply TIA/EIA-232-F voltage levels from a single 5-V supply. The shield integrates DB9 connectors (female) that provide connection to various devices with RS232 interface.

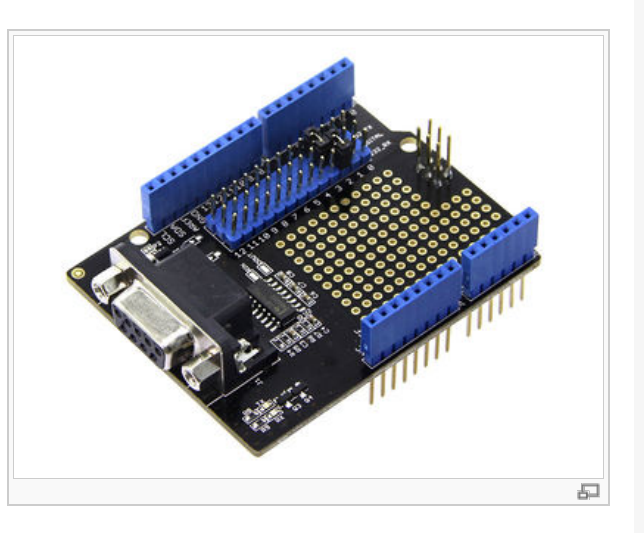

Also the RS232 headers will facilitate your connections and commissioning. It provides the welding areas to make full use of extra space on it, which is highly convenient for prototyping.

#### Specification

- Meets or Exceeds TIA/EIA-232-F and ITU
- Operates Up To 120 kbit/s
- Low Supply Current
- LED Indicator
- DB9 Connectors(female)
- Welding Areas

### Interface Function

#### Usage

First, we can test it by computer.

#### Hardware Installation

- 1) Seeeduino v3.0, Mini usb Cable, RS232 Shield, RS232 to USB Cable.
- 2) As show:

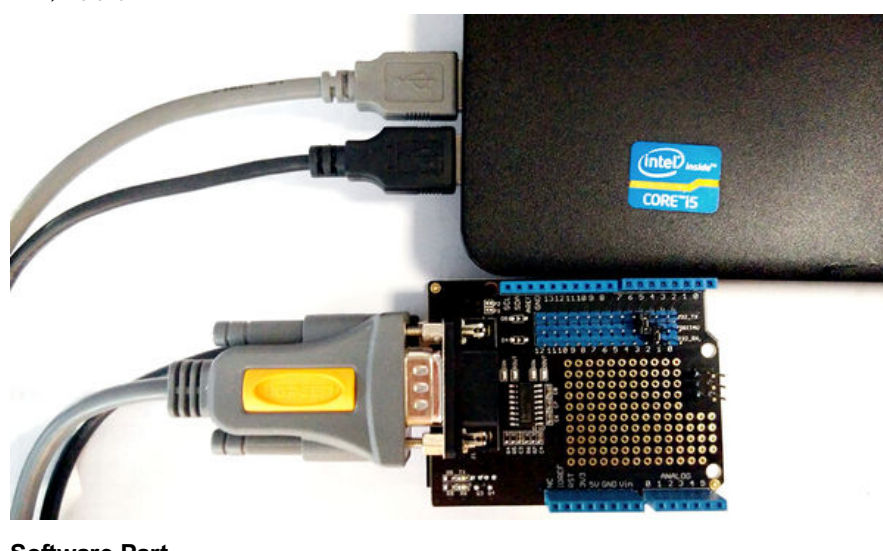

## Software Part

• 1) Open Arduino IDE, and copy the code.

#include <SoftwareSerial.h>

SoftwareSerial mySerial(6, 7); // RX, TX

void setup()

// Open serial communications and wait for port to open:

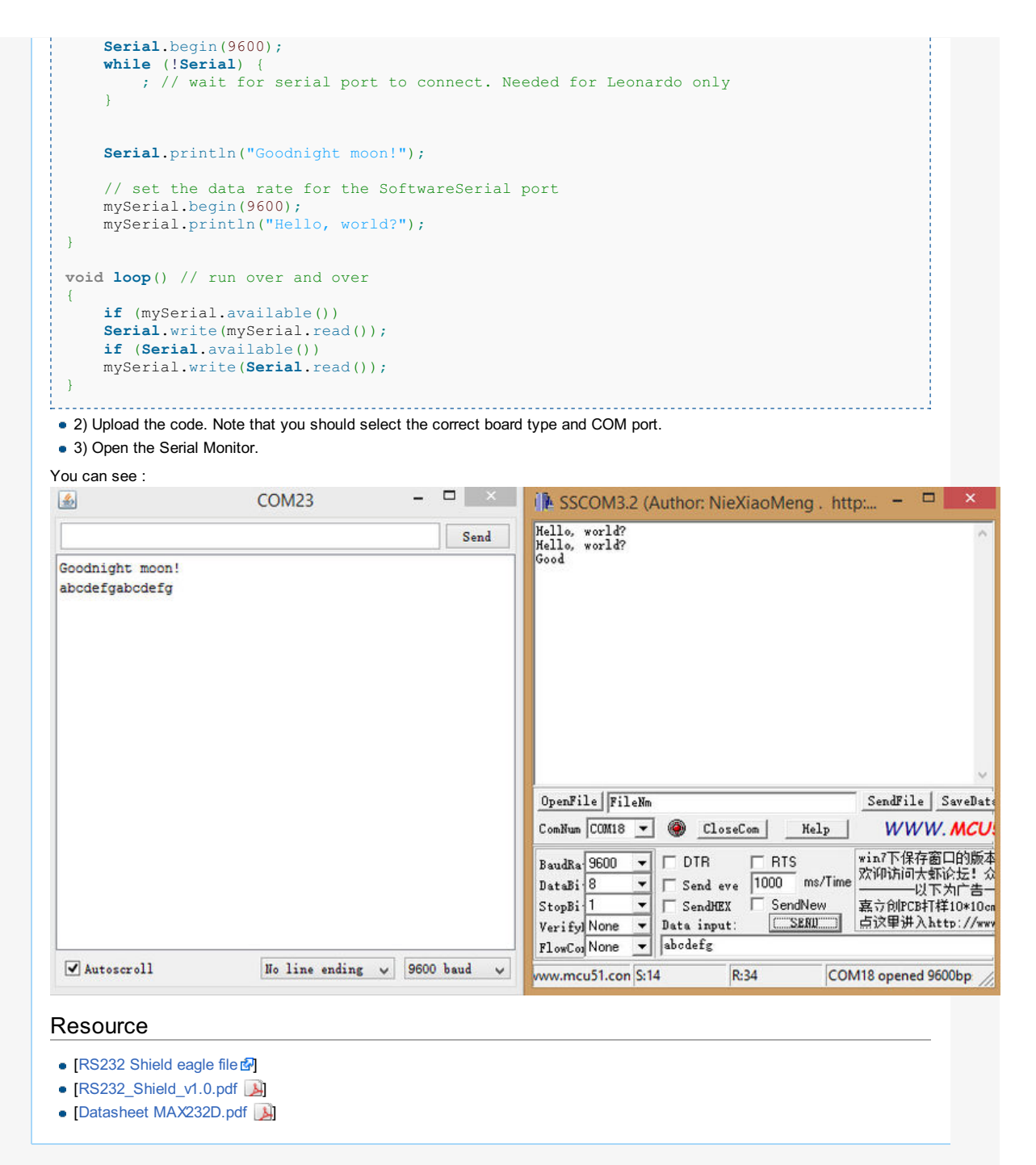

This page was last modified on 3 July 2014, at 09:36.

This page has been accessed 1,397 times.

About Wiki Seeed Studio

[ Powered By MediaWiki